## **TROCA DE MERCADORIA**

Com o intuito de facilitar as trocas mas freqüentes no estabelecimento comercial, como alimentos com data de vencimento fora do prazo e roupas de outra numeração foi criada em parceria com o sistema de frente de caixa EasyCash a tela de troca de mercadoria.

Para acessar esta nova tela basta entrar no Intellicash ir em Gerenciamento – Estoque – Troca de Mercadoria. Caso você utilize menu personalizado entre em contato com o suporte técnico e solicite a inserção deste novo módulo. É importante lembrar que a troca garante ao cliente apenas um ticket com o valor da troca, deixando livre para o mesmo adquirir a mesma mercadoria ou não.

Antes de iniciar o cadastro das trocas de mercadoria é importante realizar algumas configurações. A primeira delas é definir qual será a forma de pagamento que o frente de caixa irá interpretar como sendo a troca ou cadastrar uma nova forma de recebimento se necessário.

Uma vez definido, é necessário ir em Gerenciamento –Configuração – Outras Configurações e colocar para a configuração 3103 a forma escolhida no passo anterior.

Depois de escolhida a forma de pagamento é importante realizar as configurações pertinentes ao cadastro para isto vá em : Gerenciamento – Configurações – EasyCash – Configurações EasyCash – Aba Troca de Mercadoria.

Atualmente as configurações "Cliente obrigatório para cadastrar toca" e "Cupom fiscal obrigatório para cadastrar troca" devem ficar MARCADAS.

As outras configurações são facultativas.

## **Realizando a Troca**

Ao entrar na opção Troca de Mercadoria, será exibida a seguinte tela:

1/3

Last update: 2015/03/31 14:07

|                                                                                                    | Intellic            | ash 3. 0.138           |                |
|----------------------------------------------------------------------------------------------------|---------------------|------------------------|----------------|
| 🖌 Gerenciamento 👻                                                                                                    |                     |                        |                |
| Nome ou CNPJ do Cliente                                                                                                    | CNPJ / CPF          | •                      | Número         |
|                                                                                                    |                     |                        |                |
| Nº ECF Nº Cupom Nº Item Data emissão Cupom                                                                                                    |                     |                        | Código Interno |
|                                                                                                    | Cédico FAN          |                        |                |
|                                                                                                    |                     |                        | Data           |
| Qtde Valor Unit. Valor Total                                                                                                    |                     |                        |                |
| 0,000 0,00 0,00 Inserir                                                                                                    |                     |                        | Situação       |
| Código Ean Descrição                                                                                                    | ECF Cupom Item Qtde | Unid V. Unit. V. Total | <b>^</b>       |
|                                                                                                    |                     |                        | Valor Unitário |
|                                                                                                    |                     |                        | 0              |
|                                                                                                    |                     |                        | Quantidade     |
|                                                                                                    |                     |                        | 0              |
|                                                                                                    |                     |                        | Valor Total    |
|                                                                                                    |                     |                        |                |
|                                                                                                    |                     |                        | E              |
|                                                                                                    |                     |                        |                |
|                                                                                                    |                     |                        |                |
|                                                                                                    |                     |                        |                |
|                                                                                                    |                     |                        |                |
|                                                                                                    |                     |                        |                |
|                                                                                                    |                     |                        |                |
|                                                                                                    |                     |                        | -              |
|                                                                                                    |                     |                        |                |
|                                                                                                    |                     |                        |                |
|                                                                                                    |                     |                        |                |
|                                                                                                    |                     |                        |                |
|                                                                                                    |                     |                        |                |
|                                                                                                    |                     |                        |                |
|                                                                                                    |                     |                        |                |
|                                                                                                    |                     |                        |                |
|                                                                                                    |                     |                        |                |
|                                                                                                    |                     |                        |                |
|                                                                                                    |                     |                        |                |
| 🔰 🗸 Eocalizar (F2) 🔰 🖓 Localizar (F3) 👘 No                                                                                                    | ova (F4)            |                        |                |
| Imailizar (F2) Localizar (F3) No   X Remover Item (F10) Descartar (Ctrl + X) Image: Second Second Secon |                     | 0,00                   |                |

- 1. **Nome ou CNPJ:** deve ser colocado o nome do cliente que esta devolvendo o produto. Caso o cliente não possua um cadastro é possível inserir o mesmo. Basta clicar em novo e efetivar o cadastro.
- Nº ECF: Neste campo deve ser informado o número da ecf na qual o produto que esta sendo devolvido foi impresso. Caso haja dúvida nas últimas linhas do cupom fiscal é impresso as especificações da impressora, contendo portanto o número do ECF.
- 3. Nº Cupom: Insira neste local o número do cupom fiscal que o item foi impresso.
- 4. Nº Item: Este campo foi colocado para que seja devolvido apenas um item, em casos que há vários produtos no cupom. Após inserir será preenchido automaticamente a Data da Emissão do cupom fiscal, a descrição do produto e o código EAN, cabendo assim ao usuário verificar se as informações correspondem.
- 5. **Qtde:** Em alguns pontos de vendas é comum multiplicar a quantidade do produto, sendo assim este campo permite inserir a quantidade do produto que vai ser devolvido.
- 6. **Valor Unitário e Valor Total:** É apenas um campo informativo, calculado automaticamente não sendo permitido que o usuário altere o mesmo.

Na parte inferior da tela temos alguns botões de acesso rápido sendo:

- 1. Finalizar (F2): Permite que seja encerrada a troca que esta em aberto.
- 2. Localizar (F3): Permite localizar uma troca já lançada.
- 3. **Remover Item(F10):** Permite que remova um produto daquela troca, que por ventura estiver inserido errado.
- 4. Descartar (Ctrl+X): Descarta a troca que estiver em aberta.
- 5. **Imprimir (Ctrl+P):** Permite que seja impresso um documento que contenha as informações relevantes a troca, na qual o cliente apresente ao operador do frente de caixa para que o valor da troca seja computado.

Atenção: Esta troca não garante que o produto volta ao estoque, sendo necessário fazer a nota fiscal de devolução.

Uma vez cadastrado no intellicash, basta ir no EasyCash e chamar o número na finalização da venda. Caso tenha alguma dúvida Clique Aqui. e veja como proceder no frente de caixa.

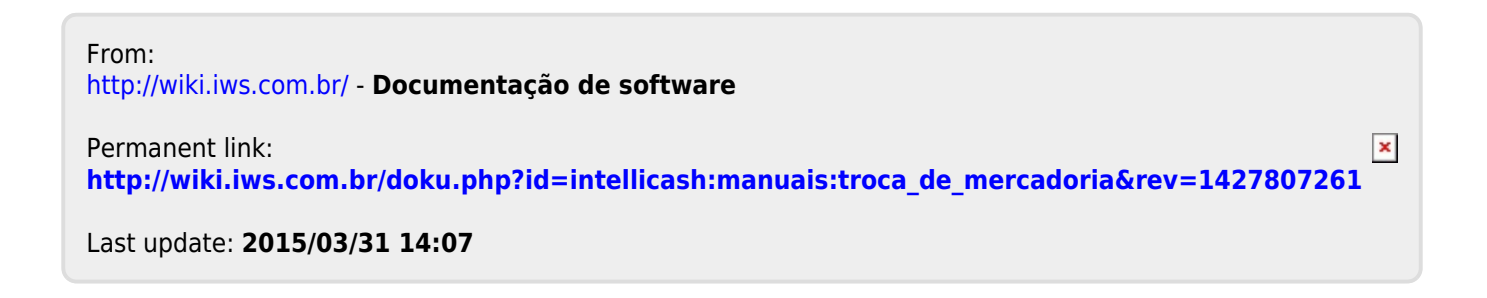